kuliahonline

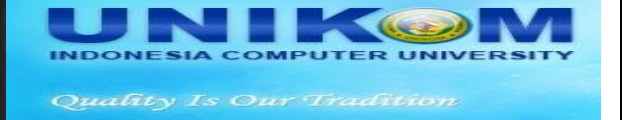

## Belajar Membuat Toko Online Jurusan Akuntansi UNIKOM

Oleh:taryanarx@email.unikom.ac.id http://kepo.unikom.ac.id

#### MENAMPILKAN DESKRIPSI BARANG

Materi ini adalah lanjutan dari Materi Membuat Toko Online, Pada Pertemuan Pertama. Pada Materi berikut, akan dijelaskan mengenai bagaimana menampilkan informasi atau Deskripsi dari sebuah barang yang akan dipilih apabila gambar barang tersebut di Click.

Contoh apabila di Click Samsung Galaxy V, maka akan tampilkan Informasi Nama Barang, Merk, Tipe, Deskripsi, Spesifikasi, harga, dan lain-lain, seperti berikut

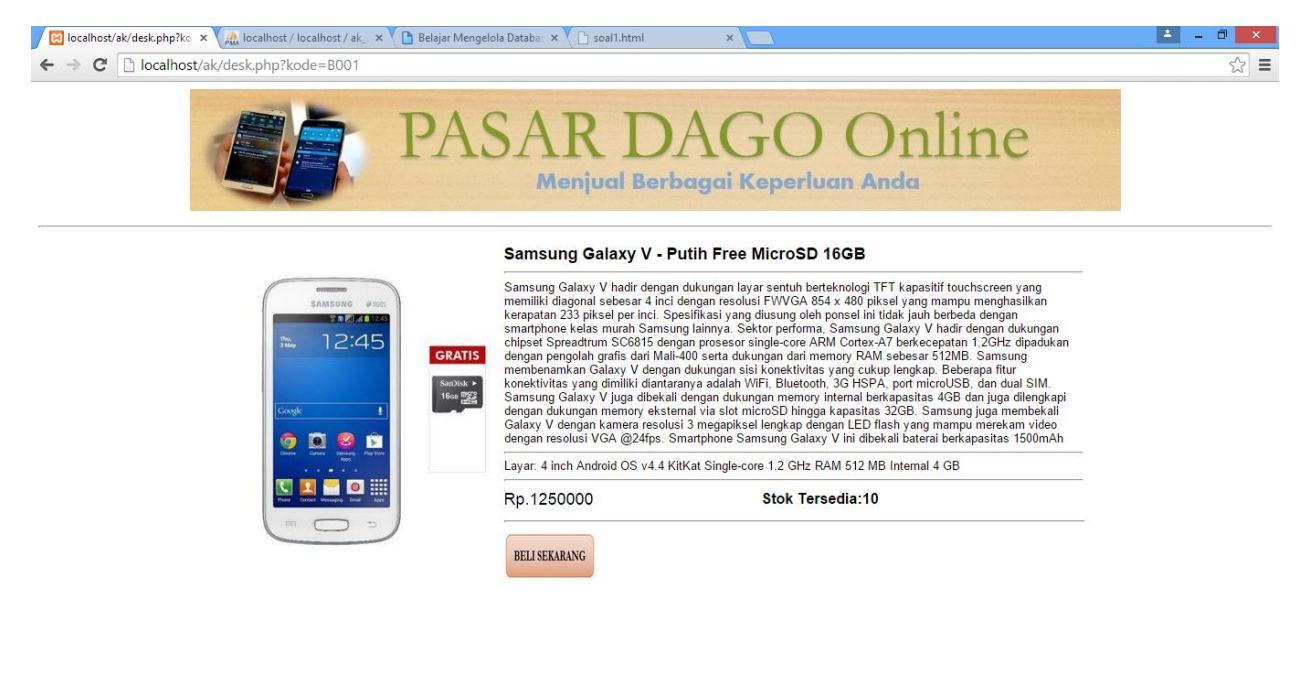

## KEEMPAT:

Untuk membuat Tampilkan deskripsi seperti diatas, ketik kodeberikut pada Editor yang anda gunakan, misalnya notepad++ ataupun editor text lainnya.

# kuliahonline

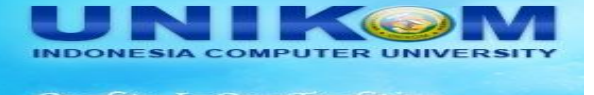

### NAMA FILE: DESK.PHP

```
<center>
<img src=logo.jpg>
<HR>
<font face='arial'>
<?php
$kode=$_GET['kode'];
$conn=mysql_connect("localhost","root","");
mysql select db("ak 2014");
$sql="select * from barang where kode='$kode' ";
$hasil=mysql_query($sql,$conn);
$row=mysql_fetch_row($hasil);
if($row)
{
do
{
list($kode,$kodespl,$nama,$harga,$stok,$tipe,$deskripsi,$merk,$spec)=$row;
echo "<img src='$kode.jpg' width=300 height=300><td width=80%
colspan=2><b><font size=4>$merk $tipe</b><hr><font size=2>$deskripsi<hr>$spec<hr>
<font size=4>Rp.$harga</b><Td>>Stok Tersedia:$stok
<hr>
<a href='beli.php?kode=$kode'><img src='beli.jpg' width=100 height=50></a>";
}
while($row=mysql fetch row($hasil));
}
?>
```

Simpan file ini di folder yang anda inginkan, misalnya pada contoh ini, file di simpan di folder: c:/xampp/htdocs/ak

Selanjutnya pada Browser anda, lakukan pemanggilan halaman utama TOKO.PHP dengan mengetikan: <u>http://localhost/ak/toko.php</u>